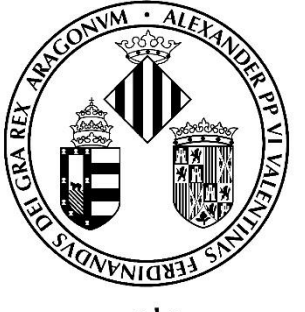

# Vniver§itatÿ́®València

# GUIA PARA LA PRESENTACIÓN DE SOLICITUDES DE PARTICIPACION EN CONCURSO OPOSICIÓN MEDIANTE LA SEDE ELECTRÓNICA

**OEP EXTRAORDINÀRIA 2022** 

CONVOCATORIAS DE PERSONAL ADMINISTRACIÓN Y SERVICIOS (PAS)

# Contenido

| 1. | Introducción                                      | . 2 |
|----|---------------------------------------------------|-----|
| 2. | Acceso al formulario electrónico                  | . 2 |
| З. | Rellenar la solicitud                             | . 4 |
| 4. | Incidencias y dudas al cumplimentar el formulario | 11  |

## 1. Introducción

La Universitat de València pone a disposición de las personas interesadas en participar en cualquiera de los procesos selectivos correspondientes a ofertas públicas de ocupación de Personal de Administración y Servicios (PAS) esta guía para la presentación de la solicitud de participación en **procesos selectivos de concursooposición, correspondientes a la OEP extraordinaria 2022**, a través del formulario electrónico.

Este formulario, se encuentra en el entorno de tramitación electrónica de la Universitat de València.

Con carácter previo al inicio del proceso de presentación telemática de una solicitud se recomienda que las personas aspirantes realicen una lectura detallada de las bases de la convocatoria, referidas respectivamente a los "Requisitos de las personas aspirantes" y a la "Presentación de solicitudes", con el fin de que tengan preparada la documentación que se deberá presentar electrónicamente.

#### 2. Acceso al formulario electrónico

Se recomienda utilizar los navegadores Firefox; Microsoft Edge y Google Chrome para acceder a este formulario:

El acceso al formulario electrónico de cada convocatoria estará operativo al día siguiente de la publicación de la convocatoria en el Boletín Oficial del Estado (BOE) o en el Diari Oficial de la Generalitat Valenciana (DOGV) y se realizará a través de la Sede Electrónica de la Universitat de València (Entreu), disponible en el <u>https://go.uv.es/wOR5S3</u>

En la página principal de la Sede Electrónica, en el apartado "**TRÁMITES**", deberá seleccionar "**Personal de administración y servicios**".

| se                   | de e                          | Vniver§itat<br>dğValència |                         |                    |                       |                                           |                         |   |
|----------------------|-------------------------------|---------------------------|-------------------------|--------------------|-----------------------|-------------------------------------------|-------------------------|---|
| Mis trámite          | s Verificación<br>documentos  | Firma<br>electrónica      | Registro<br>electrónico | Tablón de anuncios | Perfil de contratante | (j)<br>Incidencias<br>y<br>comunicaciones | Buscador de<br>trámites |   |
| Solicitudes destacad | das                           |                           |                         |                    |                       |                                           | ~                       |   |
| Personal docente e   | investigador                  |                           |                         |                    |                       |                                           | *                       |   |
| Personal investigade | or y de soporte a la investig | ación                     |                         |                    |                       |                                           | ~                       |   |
| Personal de adminis  | tración y servicios           |                           |                         |                    |                       |                                           | *                       |   |
| Estudiantes          |                               |                           |                         |                    |                       |                                           | *                       |   |
| Usuarios externos a  | la UV                         |                           |                         |                    |                       |                                           | ~ (                     | 2 |

Una vez seleccionada esta opción, se mostrará un desplegable con las convocatorias de PAS vigentes. Debe seleccionar la **convocatoria de concurso oposición** en la que quiere participar y pulsar en el enlace "**Acceder al procedimiento**".

| Trámites                                                                                                    |   |
|----------------------------------------------------------------------------------------------------|---|
| Solicitudes destacadas                                                                                                    | ~ |
| Personal docente e investigador                                                                                                    | ~ |
| Personal investigador y de soporte a la investigación                                                                                                    | ~ |
| Personal de administración y servicios                                                                                                    | ^ |
| Convocatorias de personal                                                                                                    | ^ |
| TEST 03                                                                                                    | - |
| TEST 03                                                                                                    |   |
| Fecha Inicio: 18/05/21<br>Fecha fin: 19/05/21                                                                                                    |   |
| Nivel de acceso: Para poder realizar la tramitación es necesario que se autentique como mínimo con usuario sede, clave concertada o certificado electrónico |   |
| C Acceder al procedimiento                                                                                                    |   |

El acceso al formulario electrónico se realizará a través de esta pantalla:

| sede ele                       | ectrònicauv                                   | Vniver§itat<br>đğValència |
|--------------------------------|-----------------------------------------------|---------------------------|
|                                |                                               |                           |
| Identifiquese para<br>EST_PM21 | acceder a la solicitud                        |                           |
|                                |                                               |                           |
|                                |                                               |                           |
|                                | <ul> <li>Usuario de la Universitat</li> </ul> |                           |
|                                | Usuario de la Sede                            |                           |
|                                | Sistema Cl@ve                                 |                           |

En esta pantalla, debe elegir la forma de acceso al entorno de tramitación electrónica de la Universitat de València, siguiendo preferentemente este orden:

- **1°. Usuario genérico de Universitat**: si forma parte de la comunidad universitaria, dispondrá de una cuenta de usuario en la red de la UV que podrá utilizar para identificarse.
- 2°. Usuario de la sede: las personas externas a la Universitat de València pueden acceder de esta forma, si no pueden acceder por algún otro de los métodos anteriores. Dentro de esta opción hay un enlace para solicitar este acceso.
- **3°. Sistema Cl@ve:** permite acceder mediante los métodos de autenticación que ofrece el sistema Cl@ve.

Para cualquier duda técnica respecto de la forma de acceso del certificado digital y la firma, se puede consultar el siguiente enlace: <u>https://links.uv.es/9MlaJ4G</u>

## 3. Rellenar la solicitud

Una vez identificado accederá a la **solicitud**.

1. En la primera pestaña, "**RGPD**" se informa sobre el tratamiento de los datos facilitados. Una vez leída la información pulse el botón "**Siguiente**".

| CON 18 | VNIVERÉTAT<br>D'ALÈNCIA                                                                                                    | ETS Informati                                                                                                    | ica 7MAYO01                                                                                                    |                                                                                    |                                                                                                    |                                                                                                    |                                                                 |                                                                 |                                                                                    |                                                                                        |                                                                      |                                                                  |
|--------|----------------------------------------------------------------------------------------------------|----------------------------------------------------------------------------------------------------|----------------------------------------------------------------------------------------------------|------------------------------------------------------------------------------------|----------------------------------------------------------------------------------------------------|----------------------------------------------------------------------------------------------------|-----------------------------------------------------------------|-----------------------------------------------------------------|------------------------------------------------------------------------------------|----------------------------------------------------------------------------------------|----------------------------------------------------------------------|------------------------------------------------------------------|
|        |                                                                                                    |                                                                                                    |                                                                                                    |                                                                                    |                                                                                                    |                                                                                                    |                                                                 |                                                                 |                                                                                    |                                                                                        |                                                                      |                                                                  |
| RGPD   | Dates personals                                                                                                    | Dades de la convocatòria                                                                                                    | Candidatura i Examen                                                                                                    | Dades exempció                                                                     | Dades de pagament                                                                                  | Documents que s'adjunten                                                                                                    | Sol·licitud                                                     | Acabar                                                          |                                                                                    |                                                                                        |                                                                      |                                                                  |
| RGPD   |                                                                                                    |                                                                                                    |                                                                                                    |                                                                                    |                                                                                                    |                                                                                                    |                                                                 |                                                                 |                                                                                    |                                                                                        |                                                                      |                                                                  |
|        | Les dades personals sub<br>Les persones que propor<br>seus drets mitjançanti l'en<br>la Universitat de València,<br>Per a més informació sob | ministradés en aquesta convocation<br>cionen les seues dades tienen d'et:<br>viament d'un correu electrònic adre<br>Edit Rectorat, av Blasco Ibáñes 13,<br>er e l'hactament <u>podeu consultar el</u> | ia s'incorporen als sistemes d'i<br>a sol·licitar al responsable de l<br>zat a <u>kont@ywes</u> , quan ho face<br>46010 Vialència, <u>kond@ywes</u> ,<br>seqüent enllaç. | intormació de la Universi<br>ractament l'accés a les s<br>n des d'adreces oficials | tat de València que escaiga a<br>leves dades personals, i la s<br>de la Universitat de València, r | mb la finalità de gestionar i tramitar la<br>eua redificació o supressió, o la limit<br>o bé miljançari escit acompanyat de | es sol·licituds, d'a<br>eció del seu tracta<br>còpia d'un docum | cord amb el que e<br>ment, o a oposar-<br>ent d'identitat i, si | stableix la Llei 38/2003,<br>s'hi, així com el dret a la<br>escau, de documentació | de 17 de novembre, Gene<br>contabilitat de les dades L<br>acceditativa de la sol·licit | ral de Subvencions.<br>es persones interes<br>ud, adreçat al delegal | sades poden enercir els<br>(de Protecció de Dades a<br>Següent > |
|        |                                                                                                    |                                                                                                    |                                                                                                    |                                                                                    |                                                                                                    |                                                                                                    |                                                                 |                                                                 |                                                                                    | -                                                                                      |                                                                      |                                                                  |

1. A continuación, debe cumplimentar la pestaña correspondiente a sus "datos personales".

| 9 - 99              | Weintafitht<br>Whichicas | Prueba 2 cor             | vocatoria PAS 030    | 52021          |                        |                            |           |           |
|---------------------|--------------------------|--------------------------|----------------------|----------------|------------------------|----------------------------|-----------|-----------|
| RGP                 | Datos personales         | Datos le la convocatoria | Candidatura y Examen | Datos exención | Datos de pago          | Documentos que se adjuntan | Solicitud | Finalizar |
| Datos person        |                          |                          |                      |                |                        |                            |           |           |
| Documento de la     | * bebilnet               |                          |                      |                |                        |                            |           |           |
| Nombre              |                          |                          |                      |                |                        |                            |           |           |
| Primer apellido     |                          |                          |                      |                |                        |                            |           |           |
| Segundo apellid     | 0                        |                          |                      |                |                        |                            |           |           |
| Sexo*               |                          |                          |                      |                | Ostujer Oxterior       | O Prefero no deór          |           |           |
| Nacionalidad"       |                          |                          |                      |                |                        | ~                          |           |           |
| Fecha de nacimi     | iento *                  |                          |                      |                |                        |                            |           |           |
| Direction*          |                          |                          |                      |                |                        |                            |           |           |
|                     |                          |                          |                      |                | Longitud mäxima restar | nia: 103                   |           |           |
| Naimero*            |                          |                          |                      |                |                        |                            |           |           |
| Escalera            |                          |                          |                      |                |                        |                            |           |           |
| Puerta*             |                          |                          |                      |                |                        |                            |           |           |
| Código Postal *     |                          |                          |                      |                |                        |                            |           |           |
| Provincia           |                          |                          |                      |                | v                      |                            |           |           |
| Stunicipio          |                          |                          |                      |                | ~                      |                            |           |           |
| Teléfono de conf    | ado                      |                          |                      |                |                        |                            |           |           |
| Correo electróni    | CD                       |                          |                      |                |                        |                            |           |           |
| * Carnos obligatori | 06                       |                          |                      |                |                        |                            |           |           |
|                     |                          |                          |                      |                |                        |                            |           |           |
|                     | Anterior                 |                          |                      |                |                        |                            |           |           |
|                     |                          |                          |                      |                |                        |                            |           |           |

2. Una vez cumplimente los datos personales, pulse "**siguiente**" y pasará a la pestaña de "**Datos de la convocatoria**" donde se muestra la información de la prueba selectiva a la que se desea acceder.

| 9 - 1923             | VNIVERPITAT<br>ID VALENCIA | Prueba 2 con            | vocatoria PAS    | 03052021                 |                            |                                             |                |           |  |             |
|----------------------|----------------------------|-------------------------|------------------|--------------------------|----------------------------|---------------------------------------------|----------------|-----------|--|-------------|
|                      |                            |                         |                  |                          |                            |                                             |                |           |  |             |
| RGPD                 | Datos personales           | Dato de la convocatoria | Candidatura y Ex | nen Datos exenci         | in Datos de pago           | Documentos que se adjuntan                  | Solicitud      | Finalizar |  |             |
| Datos de la co       | nvocatoria                 |                         |                  |                          |                            |                                             |                |           |  |             |
| Fecha de publica     | idán DOGVIBOE*             |                         | 0                | /05/2021                 |                            |                                             |                |           |  |             |
| Fecha de resolui     | ión*                       |                         | 1                | /04/2021                 |                            |                                             |                |           |  |             |
| Escala*              |                            |                         | E                | T.M. INFORMATICA         |                            |                                             |                |           |  |             |
| Grupo*               |                            |                         | A                |                          |                            |                                             |                |           |  |             |
| Subgrupo*            |                            |                         | A                | 1                        |                            |                                             |                |           |  |             |
| Titulación exigida   | a por la convocatoria*     |                         | Ī                | tulo de grado, diplomatu | a universitario, ingenieri | a técnica, arquitectura técnica, o titulaci | n equivalente. |           |  |             |
| * Campos obligatorio | 2                          |                         |                  |                          |                            |                                             |                |           |  |             |
| •                    | Anterior                   |                         |                  |                          |                            |                                             |                |           |  | Siguiente > |
|                      |                            |                         |                  |                          |                            |                                             |                |           |  |             |

En esta pantalla **NO** se puede modificar nada. Pulse "**SIGUIENTE**"

#### 3. A continuación, accederá al apartado "Candidatura y Examen".

| RGPD                                | Datos personales            | Datos de la convocatori  | Candidatura y Examen             | Datos exención | Documentos que se adjuntan | Solicitud | Finalizar |
|-------------------------------------|-----------------------------|--------------------------|----------------------------------|----------------|----------------------------|-----------|-----------|
| Candidatura y                       | y Examen                    |                          |                                  |                |                            |           |           |
| Turno*                              |                             | O Turno general O Turn   | o para personas con discapacidad |                |                            |           |           |
| Idioma en el que :                  | se desea realizar la prueba | * O Castellano O Valenci | ano                              |                |                            |           |           |
| Titulación que por                  | cee la percona achirante*   | <u>~</u>                 |                                  |                |                            |           |           |
| nuación que pos                     | see la persona aspirante    |                          | Otros regu                       | icitoc         |                            |           |           |
|                                     |                             |                          | Ouosiequ                         | 1511.05        | 0                          |           |           |
|                                     |                             | Requisito                | Expedido                         | por            |                            |           |           |
|                                     |                             | C1                       |                                  |                |                            |           |           |
| Solicitud de adap<br>discapacidad)* | tación (para las persones c | on Osí ONo               |                                  |                |                            |           |           |
| * Campos obligatorio                | 0S                          |                          |                                  |                |                            |           |           |

En esta pantalla, debe cumplimentar los siguientes datos:

- Turno: Indique el turno por el que accede a la convocatoria.
- Idioma de las pruebas: Marque el idioma en el que desea realizar la prueba.
- Si la escala a la que opta tiene perfiles, aparecerá el desplegable para que seleccione el **perfil** por el que opta. En caso contrario, esta pestaña no aparecerá.
- Titulación que posee la persona aspirante.
- **Otros requisitos**: En este apartado aparecerán, si los hay, otros requisitos exigidos en la convocatoria.
- **Solicitud de adaptación**: Si ha marcado la casilla de solicitud de medidas de adaptación, le aparecerá un desplegable con las medidas de adaptación que constan en el anexo de la convocatoria.

Si selecciona "Otros" describa la medida solicitada en el cuadro que aparece a continuación.

| Solicitud de adaptación (para las persones con<br>discapacidad)* | ● Sí ONo                                                                                              |
|------------------------------------------------------------------|----------------------------------------------------------------------------------------------------|
|                                                                  | Medidas de adaptación (Ver anexo V en caso de seleccionar otras medidas de adaptacion indique cuales) |
|                                                                  | Medidas de adaptación                                                                                 |
|                                                                  | ✓ <sup>1</sup>                                                                                        |
| Otras medidas de adaptación                                      |                                                                                                    |
|                                                                  |                                                                                                    |
|                                                                  |                                                                                                    |
|                                                                  | Longitud máxima restante: 2000                                                                        |
|                                                                  |                                                                                                    |

Para avanzar de pantalla ha de clicar en el botón "SIGUIENTE".

4. En la siguiente pestaña "Datos exención", debe seleccionar en el desplegable el tipo de tasa a abonar dependiendo de su situación personal y si puede acogerse o no a algunas de las causas de exención y/o bonificación en el pago.

| RGPD         | Datos personales | Datos de la convocatoria | Candidatura y Examer | Datos exención | Documentos que se adjuntan | Solicitud | Finalizar |
|--------------|------------------|--------------------------|----------------------|----------------|----------------------------|-----------|-----------|
| Datos exenci | ón               |                          |                      |                |                            |           |           |
| Tasa *       |                  | v                        |                      |                |                            |           |           |
|              | Exención de Tasa | a/Bonificación           |                      |                |                            |           |           |
|              |                  |                          |                      |                |                            |           |           |

5. Una vez seleccionado el tipo de tasa, pulse en "Siguiente" para pasar a la pestaña de "Datos de pago" donde aparecerá la cantidad a abonar. En esta pantalla no se puede realizar modificaciones. Si detecta algún error en los datos, debe ir a la pestaña correspondiente para rectificarlos.

| CON 200           | VNIVERSITAT<br>ID VALENCIA | Prueba 2 con                        | vocatoria PAS 030                   | 52021                     |                          |                                          |                    |                |  |             |
|-------------------|----------------------------|-------------------------------------|-------------------------------------|---------------------------|--------------------------|------------------------------------------|--------------------|----------------|--|-------------|
|                   |                            |                                     |                                     |                           |                          |                                          |                    |                |  |             |
| RGPD              | Datos personales           | Datos de la convocatoria            | Candidatura y Examen                | Datos exención            | Datos de pago            | Documentos que se adjuntan               | Solicitud          | Finalizar      |  |             |
| Datos de pag      | 0                          |                                     |                                     |                           |                          |                                          |                    |                |  |             |
| NIF               |                            | Apellidos                           |                                     |                           |                          | Nombre                                   |                    |                |  |             |
| Importe           |                            | 22.5                                |                                     |                           |                          |                                          |                    |                |  |             |
| Description       | DESCRIPCION                | enerica                             | Los                                 | s datos relativos del paç | jo no se guardarán er    | el fichero temporal que puede obtener er | n el bloque de "Co | pia temporal". |  |             |
| Indique el mode   | o de pago que desea utili  | zar.                                |                                     |                           |                          |                                          |                    |                |  |             |
| Pago inmed        | diato: Se invocará la pasa | rela de pagos y se realizará el pag | o con la tarjeta de crédito - débit | o necesario para la fina  | lización de la solicituo | L                                        |                    |                |  |             |
| Campos obligatori | 05                         |                                     |                                     |                           |                          |                                          |                    |                |  |             |
|                   | Anterior                   |                                     |                                     |                           |                          |                                          |                    |                |  | Siguiente > |

- 6. Pulse" Siguiente" para pasar a la pestaña de "Documentos que se adjuntan". En esta pestaña, debe adjuntar los documentos siguientes, teniendo en cuenta si en el abono de la tasa, se ha acogido a alguna exención o bonificación:
  - DNI, NIF o NIE: Su presentación es siempre obligatoria.

Si el tipo de tasa seleccionada en la pestaña "Datos exención" ha sido la <u>ordinaria</u>, no debe adjuntar ninguna documentación más.

|  | RGPD                                                                                              | Datos personales | Datos de l | a convocatoria                                 | Candidatura y Examen              | Datos exención | Datos de pago | Documentos que se adjuntan |  |  |  |
|--|---------------------------------------------------------------------------------------------------|------------------|------------|------------------------------------------------|-----------------------------------|----------------|---------------|----------------------------|--|--|--|
|  | Documentos que se adjuntan                                                                        |                  |            |                                                |                                   |                |               |                            |  |  |  |
|  | Nombre del docur                                                                                  | mento            |            | Documento                                      |                                   |                |               |                            |  |  |  |
|  | DNI                                                                                               |                  |            | Examinar No se ha seleccionado ningún archivo. |                                   |                |               |                            |  |  |  |
|  | Documentación acreditativa de la exención o bonificación<br>Dictamen técnico facultativo<br>Otros |                  |            | Examinar No                                    | se ha seleccionado ningún archivo | ).             |               |                            |  |  |  |
|  |                                                                                                   |                  |            | Examinar No                                    | se ha seleccionado ningún archivo | ).             |               |                            |  |  |  |
|  |                                                                                                   |                  |            | Examinar No                                    | se ha seleccionado ningún archivo | ).             |               |                            |  |  |  |

 Si, por el contrario, ha seleccionado algún tipo de exención o bonificación en el abono de la tasa (por ejemplo, por discapacidad igual o superior al 33%), además del DNI deberá adjuntar la documentación acreditativa de la exención o bonificación.

| RGPD             | Datos personales              | Datos de la    | a convocatoria | Candidatura y Examen                | Datos exención | Datos de pago | Documentos que se adjuntan |
|------------------|-------------------------------|----------------|----------------|-------------------------------------|----------------|---------------|----------------------------|
| Documentos       | que se adjuntan               |                |                |                                     |                |               |                            |
| Nombre del docu  | mento                         |                | Documento      |                                     |                |               |                            |
| DNI              |                               |                | Examinar No    | o se ha seleccionado ningún archivo |                |               |                            |
| Documentación a  | acreditativa de la exención o | o bonificación | Examinar No    | o se ha seleccionado ningún archivo | <b>)</b> .     |               |                            |
| Dictamen técnico | o facultativo                 |                | Examinar No    | o se ha seleccionado ningún archivo | ).             |               |                            |
| Otros            |                               |                | Examinar No    | o se ha seleccionado ningún archivo | ).             |               |                            |

- Si en la pestaña "**Candidatura y Examen**" seleccionó la necesidad de alguna <u>medida de adaptación</u>, debe adjuntar el correspondiente "**dictamen** técnico facultativo".

|   | RGPD             | Datos personales             | Datos de l   | a convocatoria | Candidatura y Examen                | Datos exención | Datos de pago | Documentos que se adjuntan |
|---|------------------|------------------------------|--------------|----------------|-------------------------------------|----------------|---------------|----------------------------|
|   | Documentos       | que se adjuntan              |              |                |                                     |                |               |                            |
|   | Nombre del docur | mento                        |              | Documento      |                                     |                |               |                            |
|   | DNI              |                              |              | Examinar N     | o se ha seleccionado ningún archivo |                |               |                            |
|   | Documentación a  | creditativa de la exención o | bonificación | Examinar N     | o se ha seleccionado ningún archivo |                |               |                            |
| ⇒ | Dictamen técnico | facultativo                  |              | Examinar N     | o se ha seleccionado ningún archivo |                |               |                            |
|   | Otros            |                              |              | Examinar N     | o se ha seleccionado ningún archivo |                |               |                            |

 Una vez adjuntados los archivos, pulse "Siguiente" y accederá a la pestaña de "Solicitud". En esta pestaña ha de declarar la veracidad de los datos consignados y la exactitud de la documentación aportada, marcando la casilla "Declaro".

| RGPD Datos personales Datos de la convocatoria Candidatura y Examen Datos exención Datos de pago Documentos que se adjuntan Solicitud Finalizar Solicitud  I I I I I I I I I I I I I I I I I I I |
|----------------------------------------------------------------------------------------------------|
| Solicitud                                                                                                    |
| Dererhine de exament                                                                                                    |
| *Campos del patroles                                                                                                    |

A continuación, pulse en "**Siguiente**" para avanzar a la pantalla "**Finalizar**". Para continuar, deberá pulsar en el botón **"FIRMAR/ACEPTAR".** 

| nor b | Datos personales | Datos de la convocatoria          | Candidatura y Examen                | Datos exención              | Documentos que se adjuntan                   | Solicitud            | Finalizar            |                    |
|-------|------------------|-----------------------------------|-------------------------------------|-----------------------------|----------------------------------------------|----------------------|----------------------|--------------------|
|       |                  |                                   |                                     |                             |                                              |                      |                      |                    |
|       | La p             | oulsación del botón FIRMAR/ACEPTA | R implica la confirmación de la ide | entidad y la expresión de l | la voluntad y consentimiento de la persona : | solicitante respecto | o al contenido del p | resente formulario |
|       |                  |                                   |                                     |                             |                                              |                      |                      |                    |
|       |                  |                                   |                                     | FIRMARIA                    | ACEPTAR                                      |                      |                      |                    |

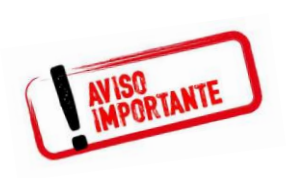

Tenga en cuenta que al pulsar el botón "F*IRMAR/ACEPTAR*" no ha terminado el proceso de presentación telemática. Queda aún <u>realizar el</u> <u>pago</u>.

| (con | Prueba 2 convocatoria PAS 03052021                                                |          |
|------|-----------------------------------------------------------------------------------|----------|
|      |                                                                                   | ×        |
| F    | Se ha detectado que debe efectuar un pago. Los datos del pago que se enviará son: |          |
|      | Nombre:<br>Apellidos:<br>Importe: 22.5 euros<br>Descripción: DESCRIPCION CENERICA |          |
|      | ¿Desea continuar?                                                                 |          |
|      | Aceptar                                                                           | Cancelar |

En esta pantalla, pulse en "**Aceptar**" y la aplicación le redirigirá a la **pasarela de pago** donde, una vez realizado, podrá continuar con el proceso telemático.

| VINNERATING               | PAGO CON TARJETA DE UN RECIBO DE LA UV                    |
|---------------------------|-----------------------------------------------------------|
| Pago con tarjeta          |                                                           |
| 🗹 Estoy de acuerdo con le | os <u>términos del servicio</u> y los acepto sin reservas |
| <u>v</u> er               | Continuar proceso telemático                              |

Al pulsar en *"Continuar proceso telemático*" se accede a la pantalla donde se solicitan los datos de la tarjeta bancaria con la que va a proceder al pago.

| 4                        | Santander                      |                 |                           |             |                               | Seleccione su idioma Castellano  |
|--------------------------|--------------------------------|-----------------|---------------------------|-------------|-------------------------------|----------------------------------|
| 1 Seleo<br>métor         | cione<br>do de pago            | 2 <sup>Co</sup> | mprobación<br>tenticación | Ð           | 3 Solicitando<br>Autorización | Ta 4. Resultado<br>Transacción 🖒 |
| Datos de                 | e la operación                 |                 | Pagar                     | con Tarjeta | VISA 🧮 😂                      | ^                                |
| Importe:                 | 22,50€                         |                 |                           |             | Nº Tarjeta:                   |                                  |
| Comercio:                | UNIVERSITAT DE<br>VALÈNCIA     |                 |                           |             | Caducidad:                    |                                  |
|                          | (SPAIN)                        |                 |                           |             | mm aa                         |                                  |
| Terminal:                | 66968041-1                     |                 |                           |             | Cód. Seguridad:               |                                  |
| Pedido:                  | 00000001304                    |                 |                           |             |                               |                                  |
| Fecha:                   | 20/05/2021 11:07               |                 |                           |             | Cancelar                      | Pagar                            |
| Descripción<br>producto: | Tasas ETM Inv promo<br>interna |                 |                           |             |                               |                                  |

Cumplimentado el pago, se mostrará una pantalla en la que se indica que la solicitud se ha procesado correctamente.

Pulsando en el botón "**Obtener documento**" se generará el documento correspondiente a la inscripción, dándole la opción de <u>imprimir</u> o <u>guardar</u> (en formato PDF):

|                                                                                                    | Obtener e imprimir documento                                                                                                    |                                                                            |
|----------------------------------------------------------------------------------------------------|----------------------------------------------------------------------------------------------------|----------------------------------------------------------------------------|
|                                                                                                    | Su solicitud ha sido procesado correctamente.                                                                                                    |                                                                            |
| Identificador de la solicitud:                                                                                                    | Fecha y Norze Código de verificación<br>Recibic Pago correcto                                                                                                    |                                                                            |
| Para imprimir la solicitud, pulse el botón Obtener documento.<br>Si no dispone de impresora en estos momentos, guarde el documento PDF generado e imprim                                                                                                    | alo más taróe.                                                                                                    |                                                                            |
| Tome nota del identificador de la solicitud                                                                                                    |                                                                                                    |                                                                            |
| En caso de que haya cualquier problema podeis utilizar el formulario de atención al usuario den<br>identificador de la solicitud. Como regla general las incidencias o dudas que introduzca a través                                                                                                    | ominado <u>incidencias técnicas y dudas de ENTREU y sus trámiles</u> para comunicarlo o cómo último recurso y en caso que no funcione la plataforma se puede em<br>del formulario de "atención al usuario" van a tener más prioridad que aquellas que nos lleguen a través de correo electrónico. | iar un correo electrónico a <u>entreu@wxes</u> indicando en ambos casos el |
| El código de verificación le permitirá recuperar el documento. pantalla para obtener el documento                                                                                                    | to generado a partir del código de verificación y del identificador de la solicitud.                                                                                                    |                                                                            |
|                                                                                                    |                                                                                                    |                                                                            |
|                                                                                                    | Finalizar e ir a Hi Sitio Personal                                                                                                    |                                                                            |
| VNIVERSITAT<br>D VALÈNCIA                                                                                                    | PRUEBA 2 CONVOCATORIA PAS 03052021                                                                                                    | Identificador numérico (ID) Cod. Verificado / Cod. Verificación:           |
| Constitute of the second second secon |                                                                                                    |                                                                            |
|                                                                                                    |                                                                                                    | http://entreu.uv.es/                                                       |
| A DADES PERSONALS / DA                                                                                                    | ATOS PERSONALES                                                                                                    |                                                                            |
| NOMBRE                                                                                                    |                                                                                                    |                                                                            |
|                                                                                                    |                                                                                                    |                                                                            |
| APELUD01                                                                                                    | · AI                                                                                                    |                                                                            |
| APELLIDO2                                                                                                    | ALE AND A                                                                                                    |                                                                            |
|                                                                                                    |                                                                                                    |                                                                            |
| COGNOMS / APELLIDOS                                                                                                    |                                                                                                    |                                                                            |

Por último, mediante el botón "**Finalizar e ir a mi sitio personal**" se accede a "**nuestro sitio personal**" en el que podrá ver y consultar todos los trámites realizados, descargar de nuevo el documento justificante de la solicitud o ver el estado en que se encuentra.

Una vez terminadas las gestiones que desea hacer en "*nuestro sitio personal*", debe cerrar la sesión utilizando el botón "**Salir**".

Finalizado el proceso, posteriormente y en cualquier momento, puede consultar en qué fase se encuentra su solicitud, accediendo a la sede electrónica de la UV disponible en el enlace <u>https://www.uv.es/sede-electronica/es/sede-electronica-uv.html</u>, pulsando en la opción "**Mis trámites**". Puede seleccionar también el idioma del entorno.

## 4. Incidencias y dudas al cumplimentar el formulario

Cualquier incidencia, duda o consulta al cumplimentar la solicitud de participación puede contactar con la Universitat de València:

- Si es una incidencia técnica, relacionada con la tramitación electrónica de la solicitud de participación, puede solicitar ayuda técnica al correo institucional: <u>entreu@uv.es</u>
- ✓ Si es una duda/consulta respecto de las bases de la convocatoria, debe dirigirse al Servei de RRHH (PAS), Sección de Convocatorias mediante el correo electrónico: <u>convocatories@uv.es</u>